## To Backup a Windows® Computer

**1.**Ensure that your computer is on and you are logged in.

**2.** Connect the Clickfree Backup to your computer's USB port using the USB cable that is included.

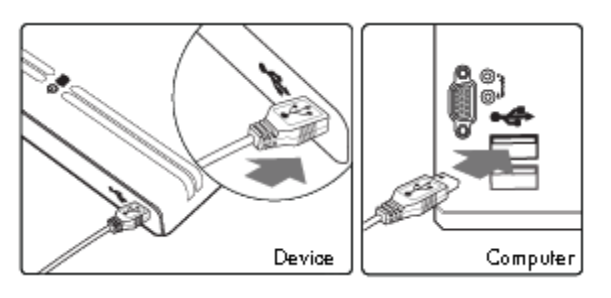

**3.** Wait for approximately 60 seconds. The Clickfree backup program will automatically start. If the Clickfree backup program does not appear on your computer screen, please see the Troubleshooting section.

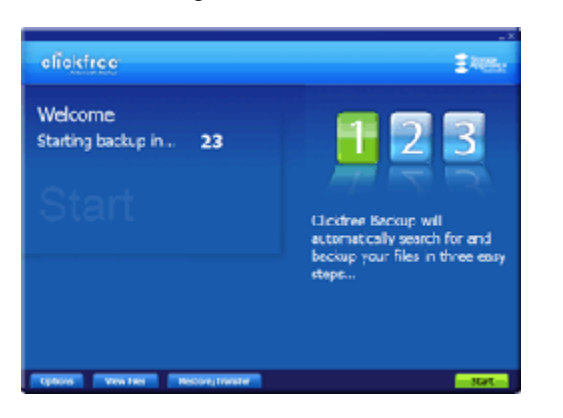

4. Your backup will start and run automatically.

**5.** When backup is complete, just unplug the Clickfree Backup from your computer. Congratulations! Your files are now safe.

| clickfree                                                                                                    |                                                                                        |                                                                                                    |                                                              | 1 terra                                                                                |
|----------------------------------------------------------------------------------------------------|----------------------------------------------------------------------------------------|----------------------------------------------------------------------------------------------------|--------------------------------------------------------------|----------------------------------------------------------------------------------------|
| Relationary Board Fire Search                                                                                                    | tia Teles                                                                              |                                                                                                    |                                                              |                                                                                        |
| Garnet RC: YORKIPC                                                                                                    | <ul> <li>Last Bariner</li> </ul>                                                       | 1/21/2009 11/06                                                                                                    |                                                              | -                                                                                      |
| Estapodes                                                                                                    | Nov                                                                                    | Tectal                                                                                                    | Spoce Used                                                   | Questions'                                                                             |
| Butos     Montes     Montes     Local Talo     Local Talo     Local Talo     Local Talo     Insurantitions     Montes and Stramgs     Montes     Montes Website     Montes | Offes<br>Offes<br>Offes<br>Offes<br>Offes<br>Offes<br>Offes<br>Offes<br>Offes<br>Offes | 132 firs<br>24,0m<br>2 fins<br>2 fins<br>2 | 0145<br>0145<br>0145<br>0145<br>0145<br>0145<br>0145<br>0145 | Citi hee to<br>field of<br>more stoet<br>Citikher <sup>te</sup><br>subsentiti<br>bedop |
| Deckup complete. V                                                                                                    | choos<br>our fles are sa                                                               | :49 kees<br>/el                                                                                                    | 171.4148                                                     | $\sim$                                                                                 |
| Certoes Bertore, manager                                                                                                    | Labe Security                                                                          |                                                                                                    |                                                              | CONF                                                                                   |

Note for Windows® Vista Users:

Some Windows Vista users will see the following screens on their computer. If this screen appears

## Mac OSX Leopard 10.5 or later

**1.** Ensure that your computer is on and you are logged in.

**2.** Connect the Clickfree Backup to your computer's USB port using the USB cable that is included.

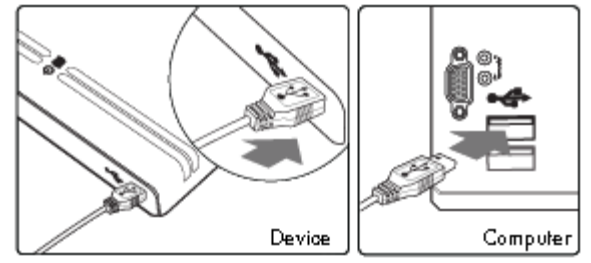

**3.** Wait for approximately 60 seconds. This window appears only once when you first connect your Clickfree device. Double-Click on this window to start the Clickfree backup program.

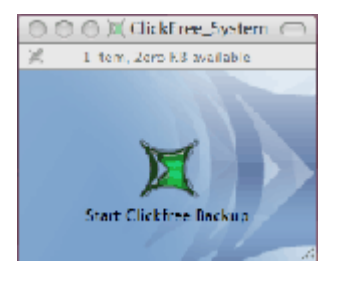

This window will also appear only once when you first connect your Clickfree device.

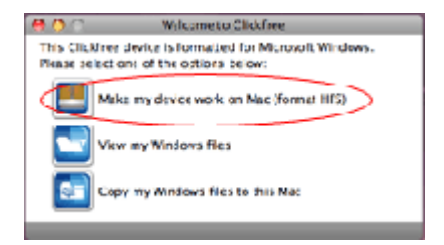

a) Select "Make my device work on Mac". You will only need to do this once.

4. Your backup will start and run automatically.

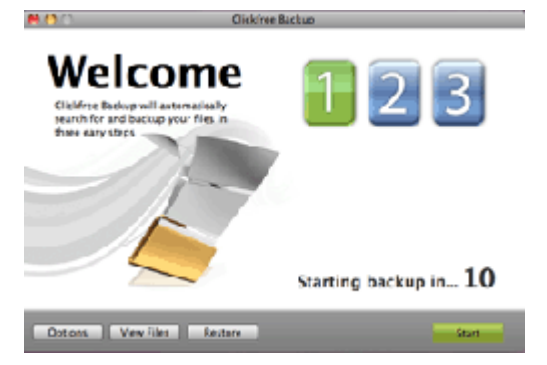

on your computer please do the following:

1) Check the "Always do this for software and games:" box and then

2) Click on the "Start ClickFree Backup".

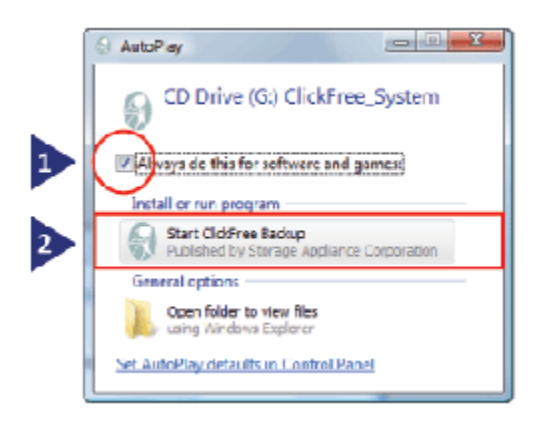

If this screen appears on your computer, just close this window.

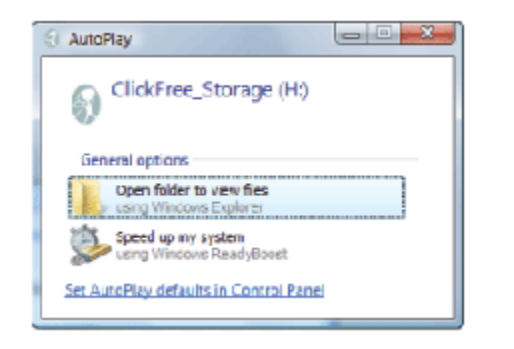

Note: These screens should only appear once, the first time you plug in a Clickfree product.

## To Restore to a Windows® Computer

**1.** Ensure that your computer that you will restore to is on and you are logged in.

2. Connect the Clickfree Backup to your

computer's USB port using the USB cable that is included.

**3.** When the Clickfree program starts and you see the "Welcome" screen with the countdown, click on the "Restore" button at the bottom of the screen.

**4.** The main Restore screen will now appear. Follow the instructions on the screens to restore either some or all of your backed up content. For more detailed instructions, please see the user manual. **5.** When backup is complete, just unplug the Clickfree Backup from your computer. Congratulations! Your files are now safe.

| 2. C. 2         | Clickfree Techop |              |              |            |  |  |
|-----------------|------------------|--------------|--------------|------------|--|--|
|                 | Backue Sureman   | Starth Files | Browse Files |            |  |  |
| mputer (Jeroisa |                  |              |              |            |  |  |
| ategories       |                  | lev          | Total        | Space Used |  |  |
| Dirice Docu     | verts 1.         | liss         | J. Libes     | 3.00 MB    |  |  |
| Mak 💿           | 2                | llo          | D film       | 0.00 NB    |  |  |
| Voless          | 3.               | ttes         | D. film      | 3.00 MB    |  |  |
| en Photos       | 14               | 145          | La tries     | LVS ME     |  |  |
| 🔁 Enais and i   | Annengen D.      | (Jac         | D.files      | 0.00 MI    |  |  |
| 🛄 Econolita Wal | sins 3.          | Elec         | D files      | 0.00 MR    |  |  |
| AIO:MS          | 2                | t les        | D NNS        | 0.00 NE    |  |  |
|                 | 16.0             | ems.         | 15 items     | 2.60 ME    |  |  |

## To Restore to a Mac Computer

**1.** Ensure that your computer that you will restore to is on and you are logged in.

**2.** Connect the Clickfree Backup to your computer's USB port using the USB cable that is included. If it is a new computer, then you will see this window:

**a)** Double click on this icon to start the Clickfree program.

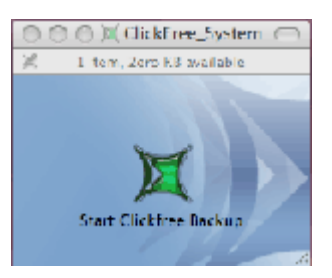

**3.** Once Clickfree starts, click on the "Restore" button a the bottom of the screen and follow the instructions to restore either some, or all of your backed up content.